## ENTRAR A LA SECCIÓN DE INFORMES DE AFORO Y ETIQUETADO

1. Entrar en la página web www.clubvvp.com/

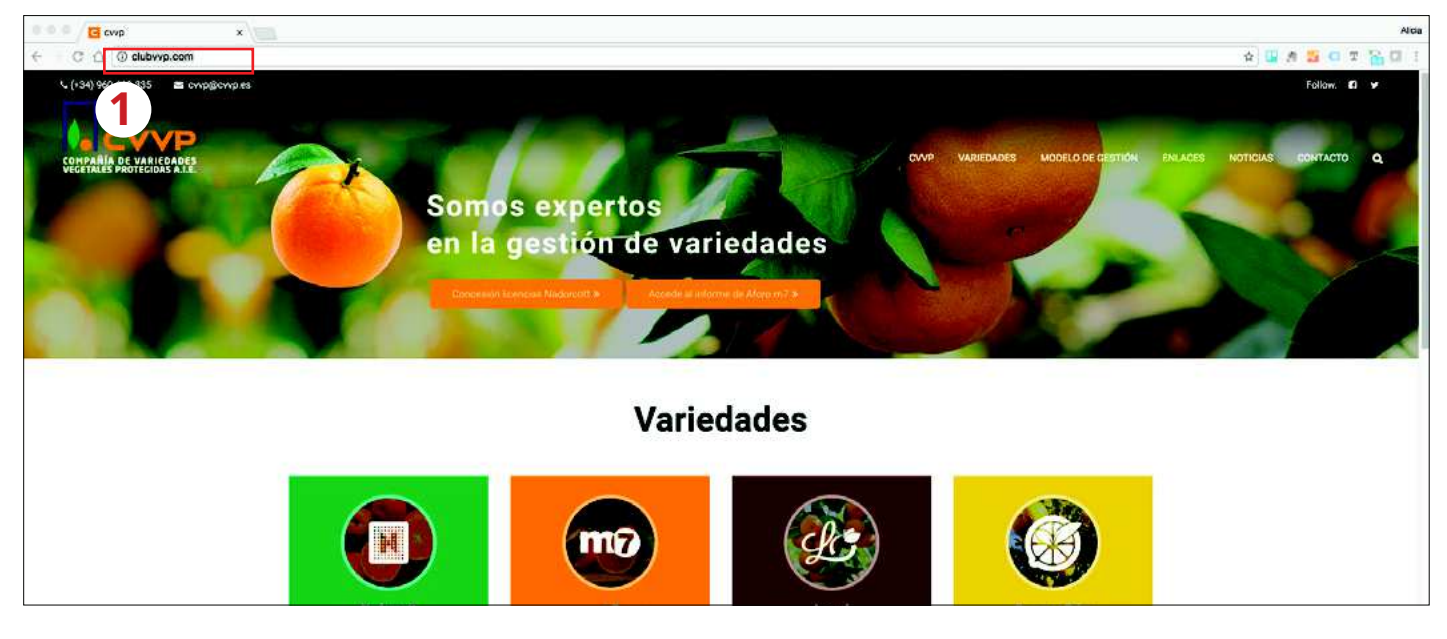

2. En el menú superior elegir variedades y m7

|                                                                                                    |                                                             |                                                                                                    |                          | s 🛛 🕫 🗧 🖬 🖓 🖬 i    |
|----------------------------------------------------------------------------------------------------|-------------------------------------------------------------|----------------------------------------------------------------------------------------------------|--------------------------|--------------------|
| C (131) 980 619 333  C ONPAGE  C ONPAGE  C ONPAGE  C ONPAGE  C ONPAGE  C ONPAGE  C ONPAGE  C ONPAGE  C ONPAGE  C ONPAGE  C ONPAGE C ONPAGE |                                                             | Core Core                                                                                                    | NODELO DE GESTION EN A   | Follow: <b>D #</b> |
| So                                                                                                    | imos expertos<br>la gestión de vari<br>recentioneral Access | edades<br>redades<br>supervision of the supervision of the supervision of | arcott<br>m<br>Imer Prim |                    |
|                                                                                                    | Varied                                                      | dades                                                                                                    |                          |                    |
| Nederoot                                                                                                    | <b>m</b> 7                                                  | Laard                                                                                                    | Example Print            |                    |

### 3. Pulsar el botón m7

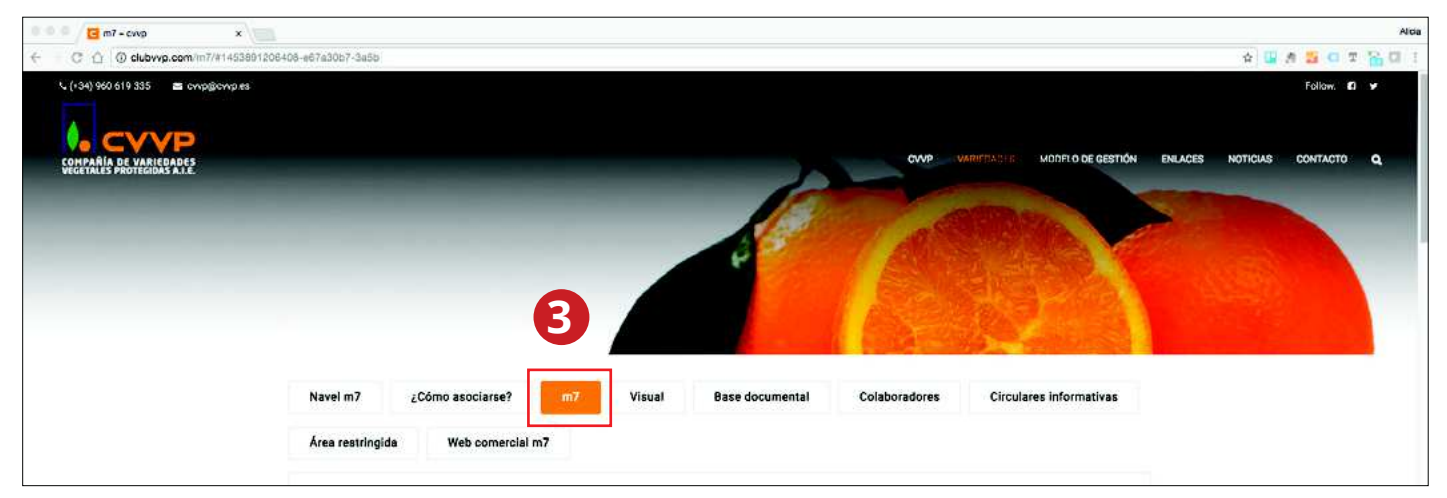

**4.** Bajar por la página hasta encontrar la sección "Informes de Aforo y Etiquetado" y pulsar el botón "Acceder"

| 0 0 0 / 🔁 m7 - cvvp                                   | x                                                                                                    |         |            |                   |         |          |          | Alda    |
|-------------------------------------------------------|----------------------------------------------------------------------------------------------------|---------|------------|-------------------|---------|----------|----------|---------|
| ← C ① ② clubvvp.com/m7                                | /#1453801206408-e67a30b7-3a5b                                                                                                    |         |            |                   |         | 4        | A 📅 C 3  | e 🔒 🖬 🗉 |
| COMPAÑÍA DE VARIEDADES<br>VEGETALES PROTEGIDAS A.L.E. | Da áchol musulinosan, non follaía diferente.                                                                                                    | GWP     | VARIEDADES | MODELO DE GESTIÓN | ENLACES | NOTICIAS | CONTACTO | ٩       |
|                                                       | <ul> <li>De aludi may injoites, con ionaje ane ente:</li> <li>No presenta clareta, siendo un fruto más firme que la navelina, con un ombligo de tamaño in</li> </ul> | ferior. |            |                   |         |          |          |         |
|                                                       | Informes de Aforo y etiquetado                                                                                                    |         |            |                   |         |          |          |         |
|                                                       | Accede a los informes de Aforo y Eniguetado                                                                                                    | de m7.  |            |                   |         |          |          |         |
|                                                       |                                                                                                    |         |            |                   |         |          |          |         |

### Si lo prefiere puede entrar directamente a la página de Informes de Aforo y Etiquetado pulsando en el siguiente enlace:

http://clubvvp.com/m7-aforo/

# Obtención de informes

#### 1. Informe de aforo m7

- 5. Escribir la dirección de correo electrónico en la que desee recibir el informe
- 6.1 Seleccionar la campaña que le interese
- 7.1 Pulsar el botón "Aforo"

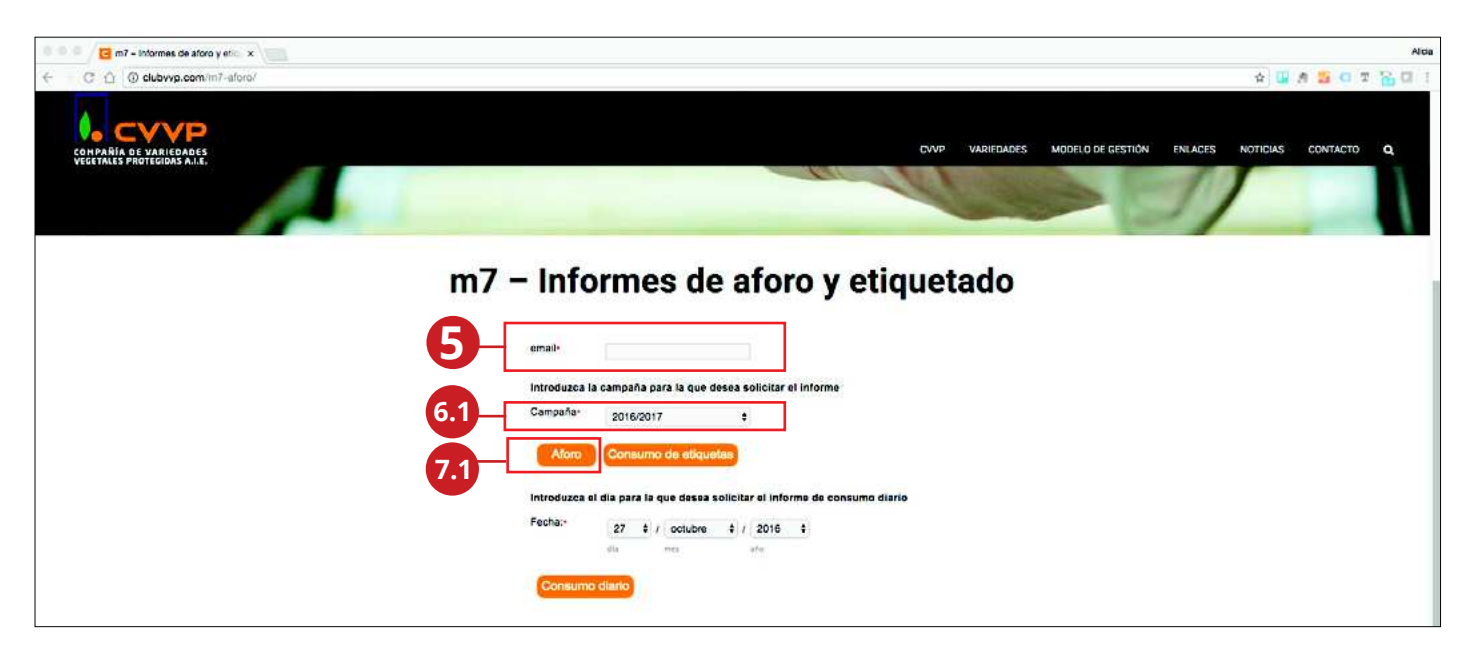

## 2. Informe de etiquetado por semana de m7

- 5. Escribir la dirección de correo electrónico en la que desee recibir el informe
- 6.2 Seleccionar la campaña que le interese
- 7.2 Pulsar el botón "Consumo de etiquetas"

| 🔍 🔍 🖾 m7 – Informes de aforo y etic 🗴              | Alda                                                                                                    |
|----------------------------------------------------|----------------------------------------------------------------------------------------------------|
| ← C ∆ @ clubvyp.com/in7-aforo/                     | A 🖬 A 🔂 O 🕱 🔂 🛛 .                                                                                                    |
| COMPARIA DE VARIEDADES<br>VEETRALE PROTECIDAS A.L. | CVVP VARIEDADES MODELO DE GESTIÓN ENLACES NOTICIAS CONTACTO Q                                                                                                    |
| m7<br>5                                            | - Informes de aforo y etiquetado                                                                                                    |
| 6.2                                                | Introduzca la campaña para la que desea solicitar el informe<br>Campaña: 2016/2017 ¢                                                                                                    |
|                                                    | Atori     Consumo de eliquetas     7.2       Introduzca el día para la que desea solicitar el informe de consumo diario     Fecha:-     27 é / octubre é / / 2016 é       gla     max     ete |
|                                                    |                                                                                                    |

## 3. Informe de etiquetado puntual de m7

- 5. Escribir la dirección de correo electrónico en la que desee recibir el informe
- 6.3 Elegir la fecha de la que desee la información
- 7.3 Pulsar el botón "Consumo diario"

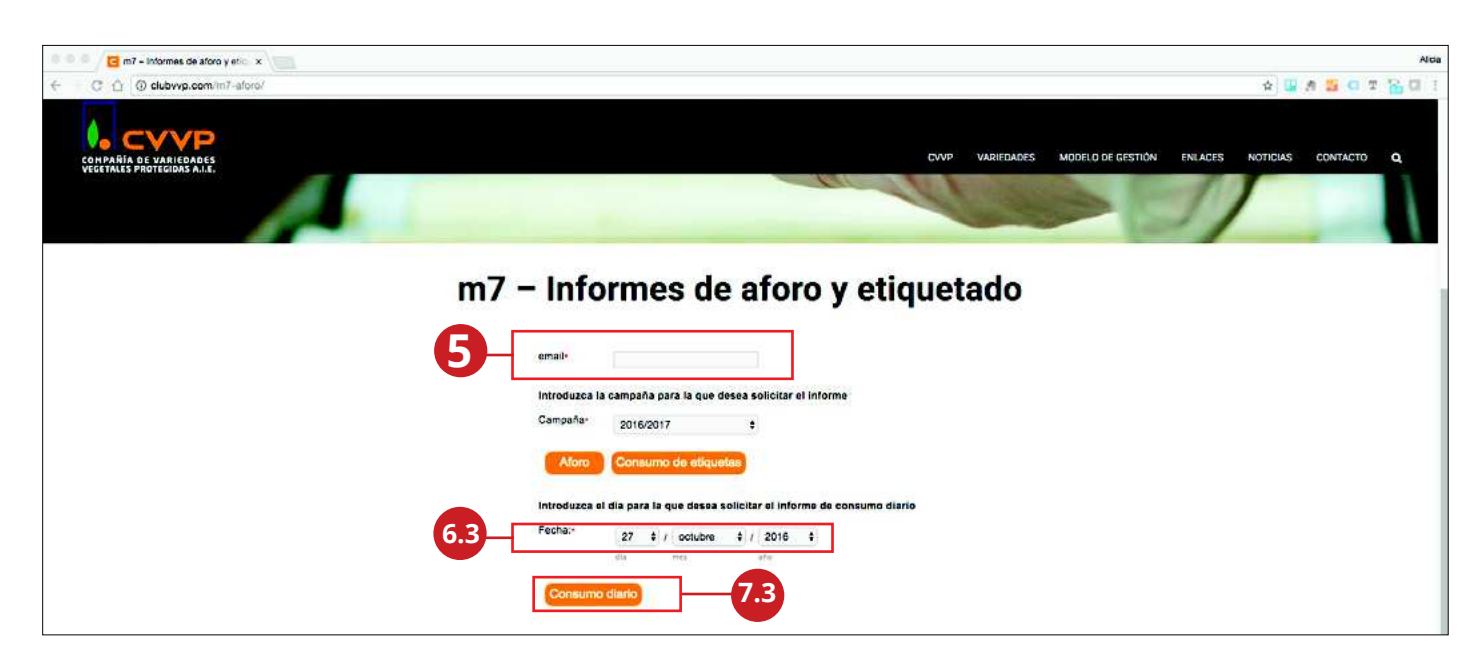